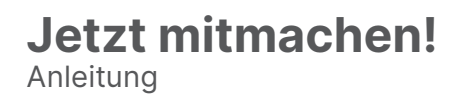

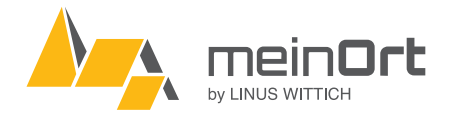

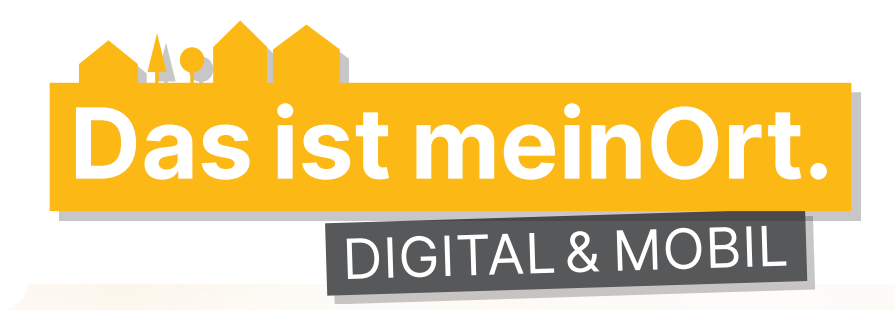

Kontakt | Fragen | Schulungsbedarf: mobo@wittich-foehren.de

|   | Ihr Artikel<br>jetzt mit nur einen<br>Klick digital!       | n                                                                    | Willkommen bei<br>meinWITTICH |
|---|------------------------------------------------------------|----------------------------------------------------------------------|-------------------------------|
| 0 | Anmeldung im Redaktionss<br>mit den regulären Zugangsdaten | Zogangsolann     Noti Frager Dann schauel bit sch Unter Extendes an. |                               |
| 2 | Artikel schreiben                                          | Events                                                               | Artikel schreiben             |
|   | Ihre Zeitungs-Artikel                                      |                                                                      |                               |
| 3 | Artikel wie gewohnt für Prir<br>und Orts-App auswählen     | nt erstelle                                                          | n                             |

Die App-Rubriken geben an, für welche Orte der Artikel abgebildet wird. Er erscheint als Artikel unter "Neues" in der App.

| 23.07.2021 - RS: 19.07.2021,<br>Detzem - amtlich / Bekann | 16:00 U ∽<br>Imachungen und Mittellungen der Ortsgemeinden (50) | Bitte wählen Sie die Zeitung au<br>möchten:                                               | us, in der Sie einen Artikel veröffentlich |  |
|-----------------------------------------------------------|-----------------------------------------------------------------|-------------------------------------------------------------------------------------------|--------------------------------------------|--|
| Sport / Schweich - Vereine                                | / Aus unserem Vereinsleben / Nichtamtlicher Teil                | Schweich / Amtsblatt Verbandsgemeinde Schweich     Frscheinungsdatum - Redaktionsschluss: |                                            |  |
| oport/ controlon / foromo                                 |                                                                 |                                                                                           |                                            |  |
|                                                           |                                                                 | 24.09.2021 - RS: 20.09.2021 16:00 L V                                                     |                                            |  |
| meinOrt Ann                                               |                                                                 | O Kultur / Naurath/Eifel - Vereine / Aus unserem Vereinsleben /                           |                                            |  |
| поптонтарр                                                |                                                                 | Nichtamtlicher Teil                                                                       |                                            |  |
| Diesen Artikel auch in der me                             | InOrt App veröffentlichen                                       |                                                                                           |                                            |  |
| Kubrik für meinOrt App                                    |                                                                 | O Naurath/Eifei - Feuerwen                                                                | r / Feuerwentren                           |  |
| App-Bekond                                                | App-Bekond                                                      |                                                                                           |                                            |  |
| App-Ensch                                                 | 'ermin erscheinen soll, so füllen Sie bitte                     | meinOrt App                                                                               |                                            |  |
| App-Fell                                                  |                                                                 | Diesen Artikel zusätzlich in der                                                          | neinOrt-App in dem nachstehenden Ort       |  |
| App-Föhren                                                | elistmogno                                                      | veröffentlichen:                                                                          |                                            |  |
| App-Kenn<br>App-Klüsserath                                | Datum bis bizzeit                                               | Rubrik für meinOrt App *                                                                  |                                            |  |
| App-Köwerich                                              | dd.mm.jjjj                                                      | Rubrik für meinOrt App                                                                    | ~                                          |  |
| App-Leiwen                                                |                                                                 | Datum- und Uhrzeiteingabe für Ar                                                          | tikel (i)                                  |  |
| App-Longen                                                | sem Titel registrieren >                                        | Erscheinungstermin Print als Startdatum verwenden >                                       |                                            |  |
| App-Longuich                                              |                                                                 | Datum von                                                                                 | Uhrzeit                                    |  |
| App-Menning<br>App-Neurath (Eifel)                        |                                                                 | 20.09.2021                                                                                | 10:55:09 💿                                 |  |
| App-Pölich                                                | eren >                                                          |                                                                                           |                                            |  |
| App-Riol                                                  |                                                                 | Datum bis                                                                                 | Uhrzeit                                    |  |
| App-Schleich                                              |                                                                 | TT . MM . JJJJ                                                                            |                                            |  |
| App-Schweich (Stadt)<br>App-Thörnich<br>App-Trittenheim   | App-VG Schweich                                                 | Diesen Artikel zusätzlich zu einem EVENT in der meinOrt-App machen (i)                    |                                            |  |
| App-VG Schweich                                           | onorina governigangen reditions genommen und su                 | Sie möchten sich für eine weitere R                                                       | uhrik in diesem Titel registrieren >       |  |
| ransehen >                                                |                                                                 | Gre mounten stuntur eine Weltere Rt                                                       | avine in several interregionieren -        |  |
|                                                           |                                                                 |                                                                                           |                                            |  |
| sichere, über die notwendigen U                           | Jrheberrechte für Text und Bilder zu verfügen oder über die     | Sie möchten sich für eine weitere Zeitu                                                   | ng registrieren >                          |  |
| zu deren Nutzung, Veröffentlich                           | ung und Vervielfältigung gemäß der LINUS WITTICH AGB für        |                                                                                           |                                            |  |
| ile verortentlichungen.                                   | 100 ADV - 1000                                                  | Fotografenname anzeigen?                                                                  |                                            |  |
| ansenen >                                                 |                                                                 |                                                                                           |                                            |  |

**4** Artikel wie gewohnt versenden-

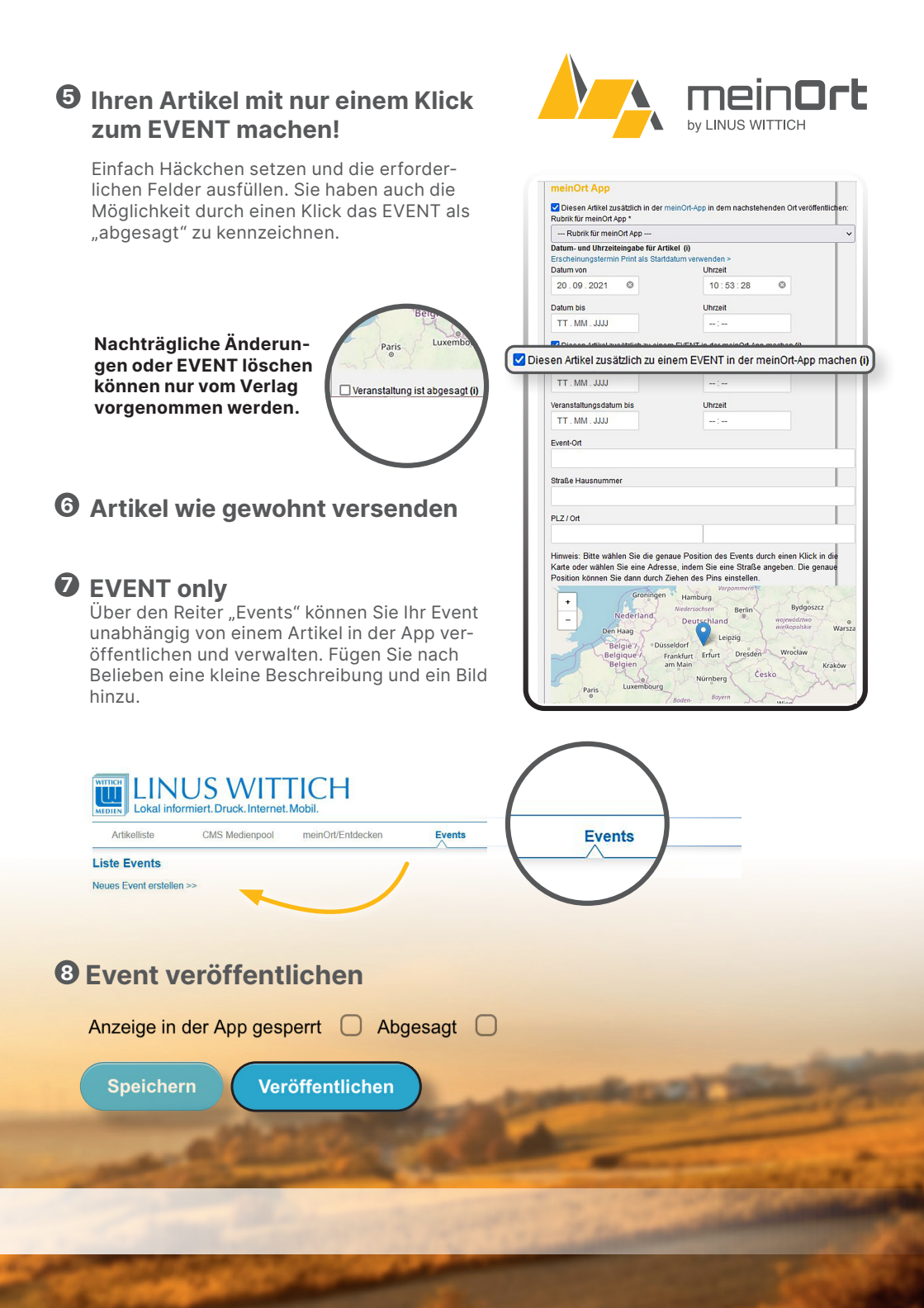

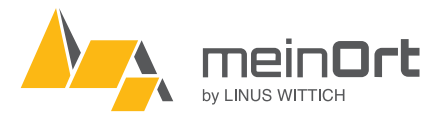

Ihren Verein bei meinOrt Entdecken vorstellen Artikeliste CMS Medienpool Ihre Zeitungs-Artikel

## O Neuen Eintrag erstellen

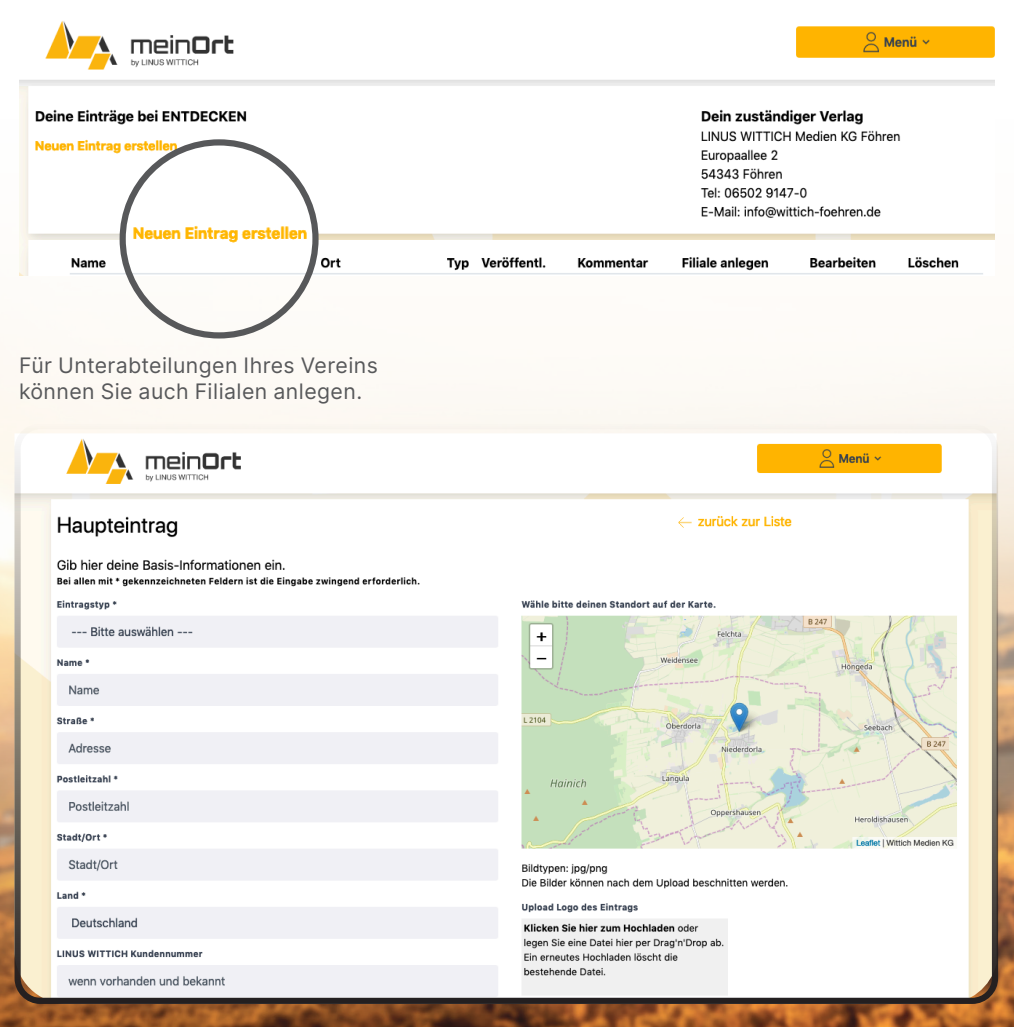